## Anleitung: Dateien löschen (Stand: 25.04.2022)

- 1. Loggen Sie sich zunächst mit den Benutzerdaten des jeweiligen Edudip-Kontos ein.
- 2. Wählen Sie Ihre Veranstaltung durch klicken auf deren Titel.

| ///edudip                                          | Dashboard                                                      | Neues Webinar erstellen |  |  |
|----------------------------------------------------|----------------------------------------------------------------|-------------------------|--|--|
| Neues Webinar erstellen                            | Sie nutzen aktuell folgendes Abonnement: next 30               |                         |  |  |
| DASHBOARD                                          |                                                                |                         |  |  |
| 8 WEBINARE                                         |                                                                |                         |  |  |
|                                                    | Webinare                                                       |                         |  |  |
|                                                    |                                                                | 8                       |  |  |
| automation                                         | 20. Apr.     Image: Test E       10:00     Sie sind Eigentümer | ۵ (Q) ۵/20 °            |  |  |
|                                                    |                                                                |                         |  |  |
| 🎇 EINSTELLUNGEN                                    |                                                                |                         |  |  |
| ے۔<br>اللہ Hilfebereich                            |                                                                |                         |  |  |
| ⊖ logout                                           |                                                                |                         |  |  |
| Moderator 05 (30) - P<br>edudip05@ph-heidelberg.de |                                                                |                         |  |  |

- 3. Scrollen Sie auf der nächsten Seite zum Bereich "Dokumente & Präsentationen"
- 4. Gehen Sie dort auf "Dokumente verwalten"

| ///edudip                                                                                                    | Test E                                                                                                    |                                                                                                    |                                                                                 |                                                                                                    | Webinar betreten                                                                |
|----------------------------------------------------------------------------------------------------|----------------------------------------------------------------------------------------------------|----------------------------------------------------------------------------------------------------|---------------------------------------------------------------------------------|----------------------------------------------------------------------------------------------------|---------------------------------------------------------------------------------|
| Neues Webinar erstellen                                                                                                    | Einstellungen                                                                                                    |                                                                                                    |                                                                                 | <b>O</b><br>Anmeldungen                                                                                                    | <b>O</b><br>Views                                                               |
| DASHBOARD DASHBOARD UNEDINARE AUFZEICHNUNGEN TEILNEHMERVERWALTUNG AUFOMATION RECHNUNGEN EINSTELLUNGEN HILFEBEREICH LOGOUT Moderator 05 (30) - P | Link zum Webinar Titel Maximale Teilnehmer Anmeldeschluss vor Webinarbeginn U Wer darf teilnehmen? Webinarsprache D Moderator Moderator Moderator Moderator | https://www.edudip.com/de/webinar/test-e/164 Link kopieren Auf Twitter teilen Auf Facebook Test E 20 Keine Anmeldefrist Webinar nicht aufzeichnen Jeder mit dem Link eutsch Inderator 05 (30) - PH Heidelberg | 890 (<br>telen 4<br>C 2<br>V 4<br>V 4<br>V 4<br>V 4<br>V 4<br>V 4<br>V 4<br>V 4 | ANGEMELDETE<br>ANSCHREIBEN     NEUE TELNEH<br>LANDINGPAGE     ANMELDEFORM     ANMELDEFORM     TESTLAUF STAI     WEBINAR NACH | TELINEHMER<br>MEREINLADEN<br>INDIVIDUALISIEREN<br>IULAR BEARBEITEN<br>IBEREITEN |
| edudip05@ph-heidelberg.de                                                                                                    | Termine 1. Montag, 20. April 2020, 10:00 Dokumente & Präsent                                                                                                | Uhr () 45 Min.<br>Terminverwaltung                                                                                                    | 0                                                                               |                                                                                                    |                                                                                 |

- 5. Im folgenden Fenster werden die bereits hinterlegten **Dokumente** aufgeführt
- 6. Hier können Sie mit dem blauen Kreuz (rechts oben) einzelne Dokumente entfernen.

| Dokumente & Präsentationen                                                                                                    | verwalten                                                                                           |           |
|----------------------------------------------------------------------------------------------------|----------------------------------------------------------------------------------------------------|-----------|
| <ul> <li>(E) csm-logoph.pdf<br/>Montag. 20. April 2020, 10:29 Uhr - Von Moderator 05 (</li> <li>In Webinarraum anzeigen.</li> <li>Anhängen an Webinar-Erinnerungen für Teili<br/>Anhängen an Teilnehmer-Benachrichtigung</li> <li>An Landingpage nach Registrierung anhäng</li> </ul> | 30) - PH Heidelberg - Dateigröße 16.5 KB<br>ehmer.<br>ei Registrierung.<br>nach Webinar-Ende.<br>m. | ⊗         |
|                                                                                                    | Neu hinzufügen:<br>Von meinem Computer                                                              |           |
|                                                                                                    |                                                                                                    | Schließen |

7. Wählen Sie dann "Löschen"

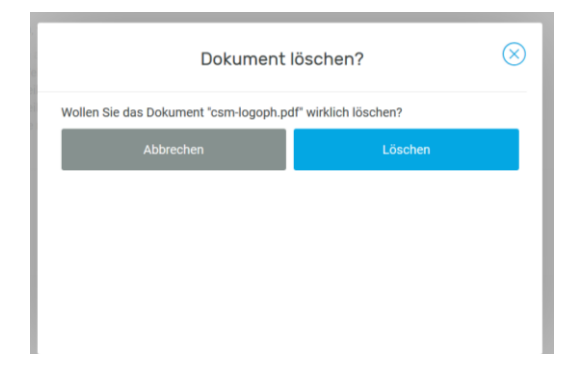

8. Sie können an gleicher Stelle übrigens zur Vorbereitung von Sitzungen Dokumente im Vorhinein hochladen ("Neu hinzufügen").

Bei Fragen und Anregungen melden Sie sich gerne beim Webmeeting-Team per Mail an webmeeting@ph-heidelberg.de.